# アプリの利用方法

### 1. 放送が始まるとプッシュ通知でお知らせ

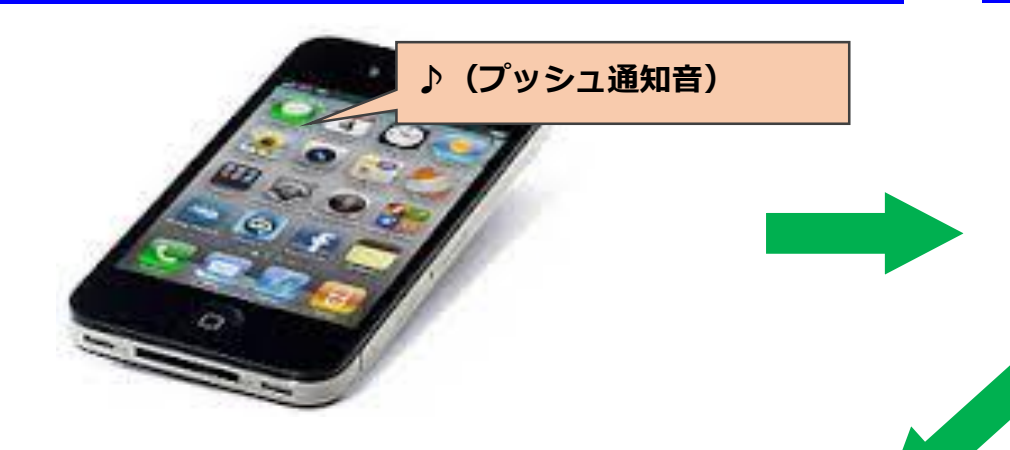

### 2. アイコンをタップしてアプリを起動

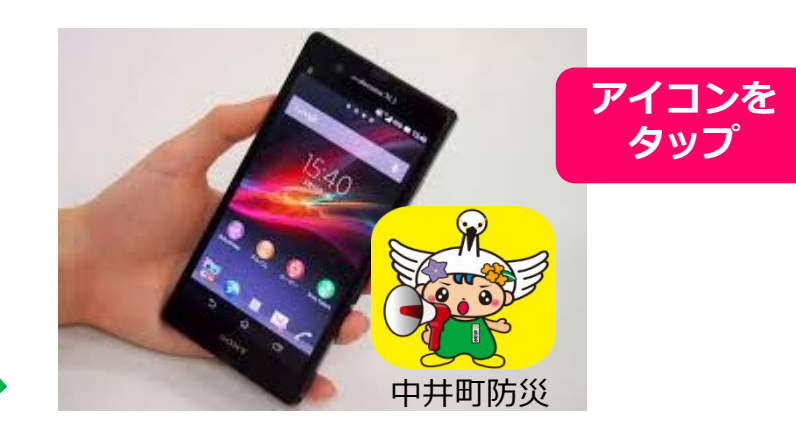

### 3.「スタート」をタップすると・・・

### 4.今流れている放送がライブで流れます

#### 【スタート画面】

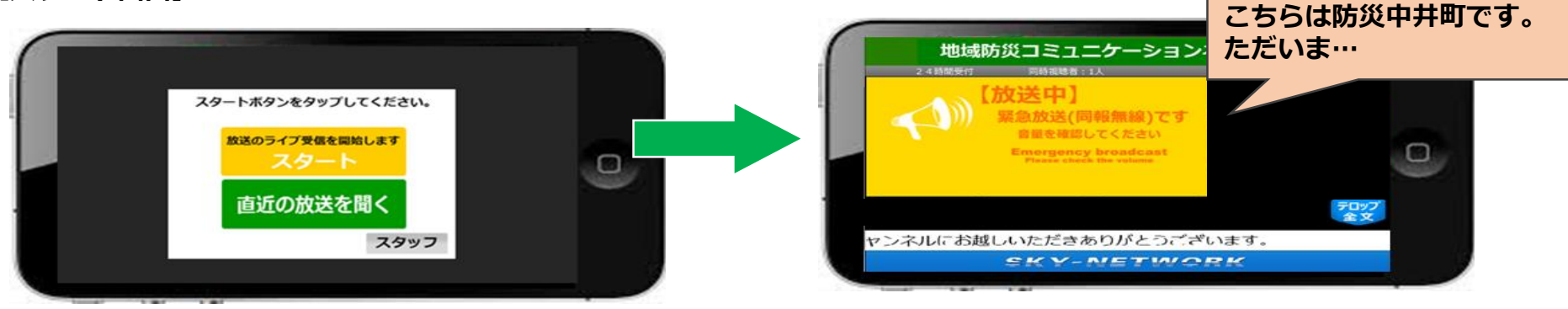

### 「<u>直近の放送を聴く</u>」をタップすると、 直前に流れた放送を視聴できます

#### ※直近の放送のみ1週間保存されます。

プッシュ通知のタイミングによっては、始まり の放送が聞き取れない場合があります。「直近 の放送を聞く」で再視聴してください。

# ホーム画面について

#### 【ホーム画面】

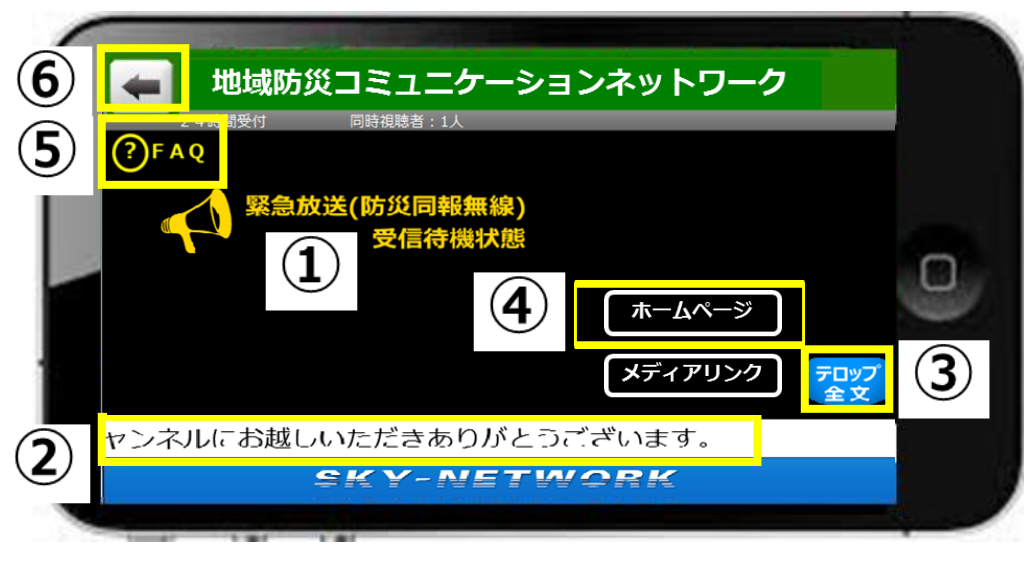

# ①放送中は表示画面が変わります

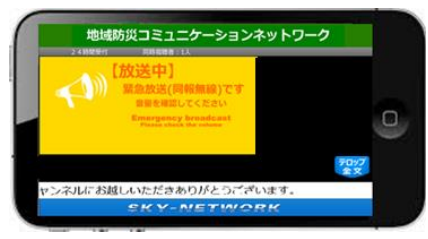

②文字放送がテロップで流れます
③テロップを全文表示します
④町のホームページにリンクします
⑤困った時の対処方法が見れます
⑥前画面に戻ります

### メディアリンクからは、次のサイトを見ることができます。

- ・神奈川県土砂災害情報ポータル
- 気象庁土砂災害警戒情報(神奈川県)
- ・国土交通省川の防災情報
- ・気象庁気象警報・注意報

・神奈川県雨量水位情報

# ◆直近の放送画面内の機能もホーム画面と同じ操作でご利用いただけます

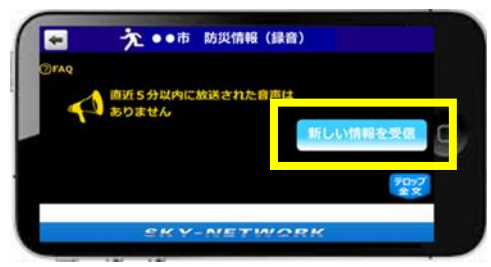

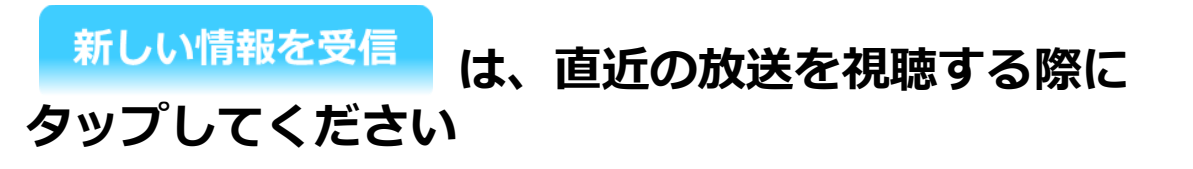

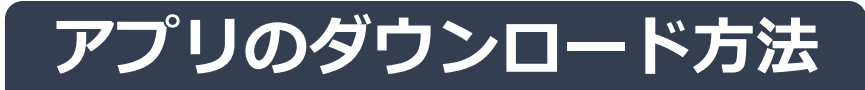

# Android

### ①ダウンロードを開始します

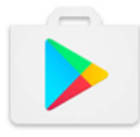

スマートフォンのアプリ 「Google Play ストア」を タップします

# iPhone/iPad

ダウンロードを開始します

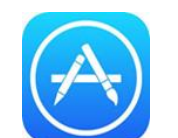

スマートフォンのアプリ 「<mark>App Store</mark>」をタップします

## ②アプリを検索しダウンロードします

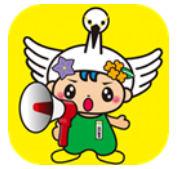

アプリ検索で「中井町防災」と入力して検索をします。「中井町防災情報」を開き、ガイ ダンスに従ってダウンロードしてください(無料) ※通信料は別途かかります

**☞ 機種によっては"課金方法"の設定メッセージが表示されますが、無視して「<mark>次へ</mark>」で進んでください。** 

## ③アプリを起動します

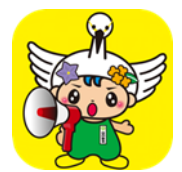

ダウンロードしたアイコンをタップするとアプリが起動し放送受信状態になります ☞ はじめて使用されるとき、機種によっては「音声の録音を許可しますか?」のメッセージが表示されることが

ありますが、その場合は「許可」を指定してください。(表示メッセージは機種により異なります)

◆ご利用前に・・・ ③当アプリをご利用いただく前にプッシュ通知機能が「ON」であることをご確認ください 設定 ⇒ 通知 ⇒ アプリ選択 ⇒ "通知を許可"をON ※機種により設定が異なります ③設定がご不明な場合は、購入元のスマートフォンのショップなどにご相談ください